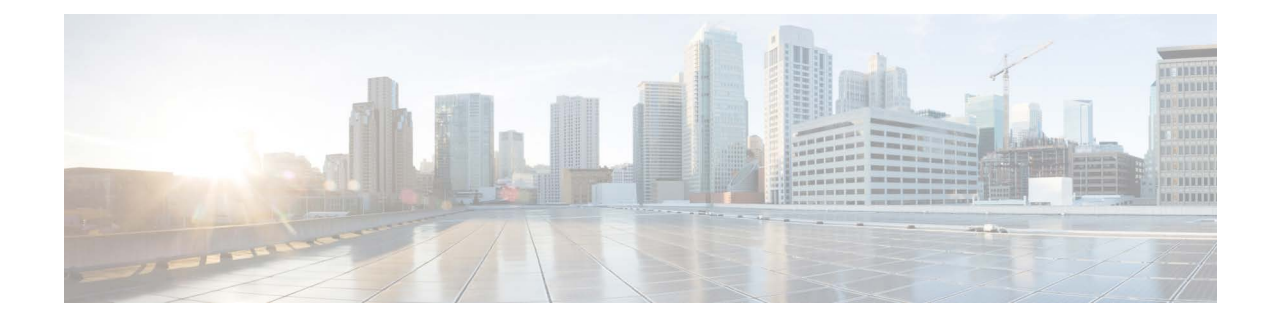

# Firmware Update for x95 Series Cisco Secure Email Gateway and Cisco Secure Email and Web Manager

Published: June 21, 2024

# Contents

- Introduction, page 1
- Appliances Covered by the Firmware Update, page 2
- Firmware Update Package Version, page 2
- Supported AsyncOS Versions for the Firmware Update, page 2
- Fixed Issues, page 2
- Firmware Update Installation Instructions, page 2
- Support, page 7

### Introduction

A vulnerability has been discovered in the CLI of the Cisco Integrated Management Controller (IMC). This vulnerability could potentially allow an authenticated, local attacker to perform command injection attacks on the underlying operating system and gain root privileges. This firmware update package contains the fix for this vulnerability.

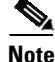

It may take up to two hours for the upgrade process to finish. Please do not turn off or shut down the machine.

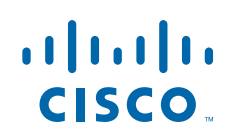

Cisco Systems, Inc. www.cisco.com

## **Appliances Covered by the Firmware Update**

- C195, C395, C695, C695F
- M195, M395, M695, M695F

### **Firmware Update Package Version**

Cisco IMC CVE-2024-20295 CVE-2024-20356

## **Supported AsyncOS Versions for the Firmware Update**

If you are running an AsyncOS version that is not listed in this section, upgrade AsyncOS to a supported release before installing the firmware patch.

| Secure Email Gateway | Secure Email and Web Manager |
|----------------------|------------------------------|
| • 15.0.0-104         | • 15.0.0-413                 |
| • 15.0.1-030         | • 15.5.1-024                 |
| • 15.5.1-055         |                              |
|                      |                              |

### **Fixed Issues**

CSCwi43005: Cisco IMC Web-Based Management Interface Command Injection Vulnerability.

## **Firmware Update Installation Instructions**

Follow the instructions below to obtain and install the update for firmware patch.

### **Pre-installation Requirements**

Before you install the update for firmware, save the configuration file to a location off of the gateway:

1

- **Step 1** In the graphical user interface, navigate to **System Administration > Configuration File**.
- Step 2 Select Download file to local computer to view or save.
- Step 3 Click Submit.

### Installing the Firmware Update

### **Prerequisites:**

- Reboot the Secure Email Gateway and/or Secure Email and Web Manager.
- Check the firmware version on your Secure Email Gateway and/or Secure Email and Web Manager. To check the versions on your gateway, type version in the command line interface (CLI). For details on accessing the CLI, see Accessing the CLI.

Here is an example of the CLI version output (before upgrade):

```
mail.example.com> version
Current Version
==================
UDI: C695 VA0 12345ABCDEF
Name: C695
Product: Cisco C695 Email Security Appliance
Model: C695
Version: 15.0.1-030
Build Date: 2023-11-19
Install Date: 2024-02-08 12:43:47
Serial #: ABCDEF123456-12345ABCDEF
BIOS: C220M5.4.0.1h.0.1108182337
RAID: 50.1.0-1456
RAID Status: Optimal
RAID Type: 10
BMC: 4.00
```

- The latest versions are:
  - BIOS: 4.3.2a
  - RAID: 51.19.0-4532
  - BMC: 4.2(3j)

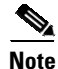

• If you are using a supported AsyncOS version listed in Supported AsyncOS Versions for the Firmware Update, page 2, but your firmware versions are not up to date, you must download and install the firmware update patch.

- If you are not using any of the supported AsyncOS versions, you need to first upgrade your AsyncOS version to one of the supported versions and then apply the firmware update patch.
- Contact Cisco TAC for assistance with provisioning.

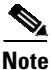

For the upgrade to run correctly, you *must* run it from the CLI.

- **Step 1** In the Command Line Interface, type upgrade.
- Step 2 Type downloadinstall.
- **Step 3** A list of available upgrades will display.
- **Step 4** Select the *Firmware update package*.
- Step 5 You will be prompted to reboot your machine. Click Yes.
- **Step 6** Wait approximately fifteen minutes.
- **Step 7** Your machine should automatically reboot after approximately fifteen minutes.

Caution

**n** If your machine does not automatically reboot in fifteen minutes, contact customer support. Do not attempt to reboot your machine again.

Here is an example of the CLI output:

```
mail.example.com > upgrade
Are you sure you want to proceed with upgrade? [N]> y
Choose the operation you want to perform:
- DOWNLOADINSTALL - Downloads and installs the upgrade image (needs
reboot).
- DOWNLOAD - Downloads the upgrade image.
[]> downloadinstall
You must disconnect all machines in the cluster in order to upgrade
them. Do you wish to disconnect all machines in the cluster now? [Y]>
У
Upgrades available.
1. Asyncos 15.5.1 build 024 upgrade For Email, 2024-04-30, is a
release available as General Deployment.
2. ...
3. ...
12. Firmware update package Cisco IMC CVE-2024-20295 CVE-2024-20356
[12]> 12
Would you like to save the current configuration to the configuration
directory before upgrading? [Y]> y
Would you like to email the current configuration before upgrading?
[N]> n
Choose the password option:
1. Mask passwords (Files with masked passwords cannot be loaded using
loadconfig command)
2. Encrypt passwords
[1]> 2
```

After you upgrade to AsyncOS 11.0 or later, the appliance generates a unique certificate. The existing demo certificate is replaced with the new certificate. However this does not apply for AsynOS 11.4.If it fails to generate the unique certificate, the demo certificate will be used.

Since version 12.0, the Next Generation portal of your appliance by default uses AsyncOS API HTTP/HTTPS ports (6080/6443) and trailblazer HTTPS port (4431). You can configure the HTTPS (4431) port using the trailblazerconfig command in the CLI. Make sure that the configured HTTPS port is opened on the firewall and ensure that your DNS settings can resolve the hostname that you specified for accessing the appliance.

Performing an upgrade may require a reboot of the system after the upgrade is applied. You may log in again after the upgrade is done.

Do you wish to proceed with the upgrade? [Y]>  ${f y}$ 

During the upgrade, you may observe messages related to IPMI. You can ignore these messages.

Upgrade payload extracted.

BIOS is upgrading from 4.0.1h to 4.3.2a

BMC is upgrading from 4.0(0) to 4.2(3j)

RAID is upgrading from 50.1.0-1456 to 51.19.0-4532

Configuring Firmware upgrade after reboot

0132+0 records in

0132+0 records out

364010752 bytes transferred in 0.826913 secs (802999605 bytes/sec)

reboot partition configured

Firmware upgrade after reboot scheduled

\_\_\_

#### WARNING -

New BIOS, BMC and RAID firmwares will be upgraded. This appliance will reboot, then install the new firmwares.

It is important that you do not power-cycle or interrupt the appliance this time. If 2 hours has elapsed without the machine coming back up, it has run into a problem and you will need to do a manual reboot.

Upgrade installation finished.

Reboot takes about 20 minutes to complete. Do not interrupt power to the appliance during this process.

Enter the number of seconds to wait before forcibly closing connections. [30]>  ${\bf 0}$ 

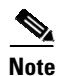

After you run the firmware upgrade, the firmware upgrade package will display in the list of available upgrades even after a successful installation. The presence of this package does *not* indicate a failed upgrade.

Step 8 To verify that the upgrade has run successfully, you can run the upgrade script again after the machine has rebooted. If the upgrade was successful, the upgrade script will indicate that the appliance does not require upgrading.

• Here is an example of the CLI version output (after upgrade):

```
mail.example.com> version
Current Version
_____
UDI: C695 VA0 12345ABCDEF
Name: C695
Product: Cisco C695 Email Security Appliance
Model: C695
Version: 15.0.1-030
Build Date: 2023-11-19
Install Date: 2024-02-08 12:43:47
Serial #: ABCDEF123456-ABCDEF12345
BIOS: C2405.4.3.2a.0.0613231011
RAID: 51.19.0-4532
RAID Status: Optimal
RAID Type: 10
BMC: 4.02
```

### Accessing the CLI

To run this upgrade, you must access the CLI. The instructions below provide information on accessing the CLI.

Access to the CLI varies depending on the management connection method chosen while setting up the appliance. Initially, only the admin user account has access to the CLI. You can add other users with differing levels of permission after you have accessed the command line interface for the first time via the admin account. The system setup wizard asks you to change the password for the admin account. The password for the admin account can also be reset directly at any time using the password command. To connect via Ethernet: Start an SSH or Telnet session with the factory default IP address 192.168.42.42. SSH is configured to use port 22. Telnet is configured to use port 23.

To connect via a Serial connection: Start a terminal session with the communication port on your personal computer that the serial cable is connected to. See the "Setup and Installation" chapter in the *User Guide for AsyncOS for Cisco Secure Email Gateway* for more information. Enter the user name and password below.

I

### **Factory Default User name and Password**

- Username: admin
- Password: ironport

# Support

### **Cisco Support Community**

Cisco Support Community is an online forum for Cisco customers, partners, and employees. It provides a place to discuss general web security issues as well as technical information about specific Cisco products. You can post topics to the forum to ask questions and share information with other Cisco users.

Access the Cisco Support Community at the following URL:

https://community.cisco.com/t5/email-security/bd-p/5756-discussions-email-security

### **Customer Support**

Use the following methods to obtain support:

U.S.: Call 1 (408) 526-7209 or Toll-free 1 (800) 553-2447

International: https://www.cisco.com/c/en/us/support/web/tsd-cisco-worldwide-contacts.html

Support Site: https://www.cisco.com/c/en/us/support/index.html

Cisco TAC: http://www.cisco.com/en/US/support/tsd\_cisco\_worldwide\_contacts.html

If you purchased support through a reseller or another supplier, please contact that supplier directly with your product support issues.

© 2024 Cisco Systems, Inc. All rights reserved.

Cisco and the Cisco logo are trademarks or registered trademarks of Cisco and/or its affiliates in the U.S. and other countries. To view a list of Cisco trademarks, go to this URL: <a href="https://www.cisco.com/go/trademarks">www.cisco.com/go/trademarks</a>. Third-party trademarks mentioned are the property of their respective owners. The use of the word partner does not imply a partnership relationship between Cisco and any other company. (1110R)

Any Internet Protocol (IP) addresses and phone numbers used in this document are not intended to be actual addresses and phone numbers. Any examples, command display output, network topology diagrams, and other figures included in the document are shown for illustrative purposes only. Any use of actual IP addresses or phone numbers in illustrative content is unintentional and coincidental.

Support

1